- Heb je een eigen chromebook? Dan zet je de chromebook aan en klik je op "Persoon toevoegen" links onderin. Log daarna in met je school account. Je bent nu klaar!
- 2. Ik werk op een andere computer.
  - a. Ik heb, of download Google Chrome: <u>https://www.google.com/chrome/</u>

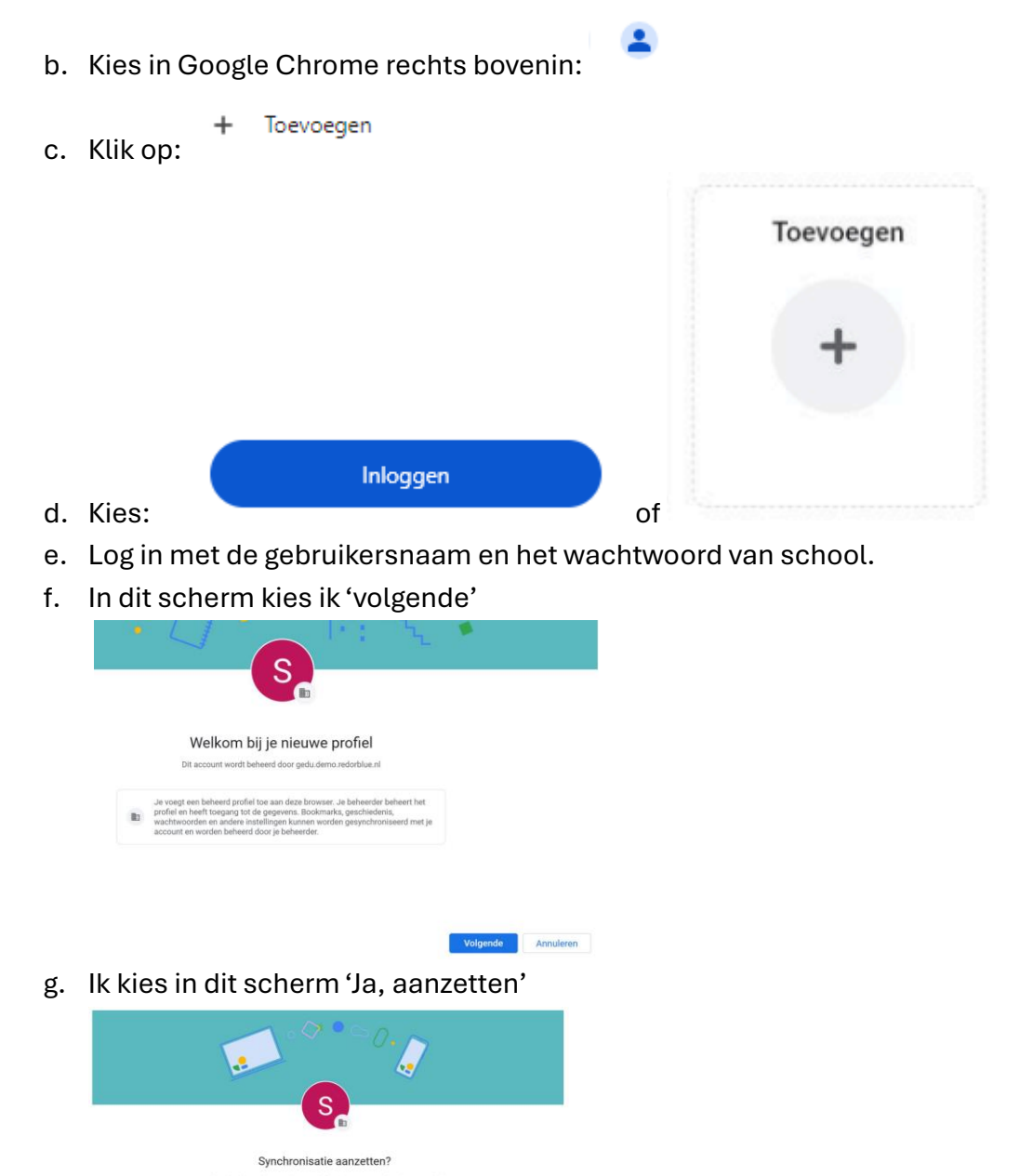

3. Ga naar <u>https://mijn.aerobe.net</u> om automatisch in te loggen.

, uitloggen.

4. Klaar? Log uit via